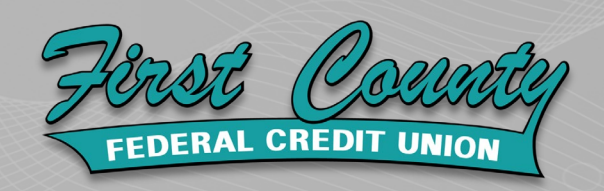

## WELCOME TO OUR NEW ONLINE BANKING

First County Federal Credit Union's new home banking registration will be available starting

**September 1, 2022** 

## How to Register

- 1. Go to www.amimembernet.com/fcfcu/login and click on "Register Here".
- 2. Enter Temporary username which is your Account Number without the suffix.
- **3.** Enter Temporary password which is the last <u>five</u> digits of primary account holder's SSN.
- **4.** You will then fill out personal info including setting a new username and password.
- 5. Choose an image and image phrase.

\*When logging in with username and one of the four security questions; your chosen image will come up then you'll enter your password for all login attempts after registration.

6. Answer four security questions. \* Answers are case sensitive.

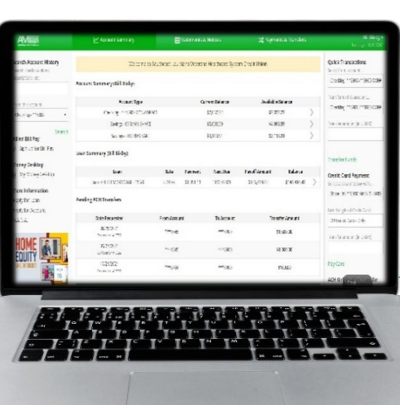

First County Federal Credit Union 1100 W 11<sup>th</sup> Street Muncie, IN 47394 Tel 765.284.3471 Fax 765.282.3863